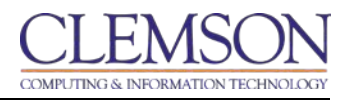

## Timed Assessment Enhancement

While instructors have been able to set time limits for tests and quizzes, they are now able to choose to make the timed assessment auto-submit, or to allow students to work beyond the allotted time. When an instructor selects the auto-submit option, the assessment submits the items completed at that time and the student is prevented from continuing the assessment.

**Note 1**: This new feature should automatically grade a test if it contains multiple choice questions, true or false questions, and multiple answer questions which do not involve manual grading.

**Note 2**: If instructors have a student who requires an accommodation of extra test time, the auto-submit feature should not be used or the student will be cut off in the same amount of time allowed other students.

Enabling Auto-submit automatically saves and submits the assessment when the time expires. Leaving it turned off allows students to continue beyond the allotted time.

## Steps

- 1. Go to your Blackboard course
- 2. Go to the content area, for example, Information, or Content

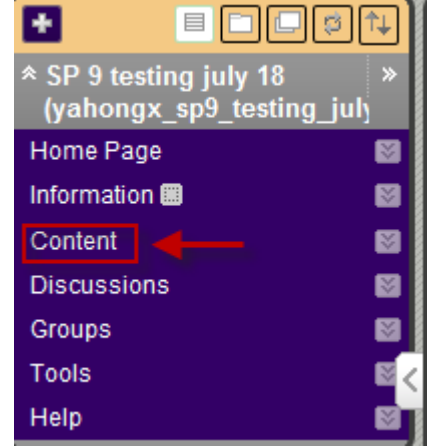

3. Click the action link next to Assessment, select Test

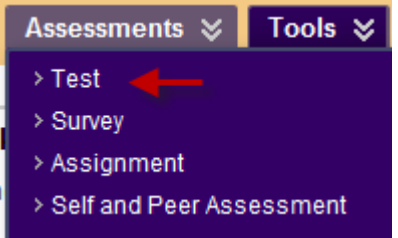

- 4. Select a test to deploy an existing test, click Submit
- 5. Select **Create** to create a new test

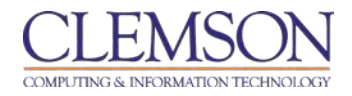

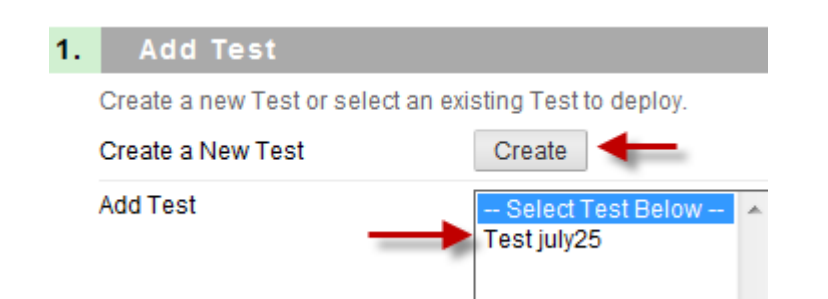

6. Enter a test description in the text box in **Test Information** section

| 1. | Test Information     |                    |  |  |
|----|----------------------|--------------------|--|--|
|    | ★ Name               | Test july25        |  |  |
|    | Choose Color of Name | Black              |  |  |
| 1  | Description          |                    |  |  |
|    | Normal S Arial       | . ■   B <i>I</i> U |  |  |
|    |                      |                    |  |  |

- 7. In **Test Availability** section, check the box to **Set Timer**, select hours and minutes from the drop-down menu
- 8. Select the **On** radio button to save the test and submit automatically when time expires
- 9. Select the Off radio button to allow students to continue beyond the allotted time

| Set expected completion time. Selecting this option also records completion |
|-----------------------------------------------------------------------------|
| 2 Hours 1 - Minutes 00 -                                                    |
| Auto-Submit                                                                 |
| OFF: The user is given the option to continue after time expires.           |
| ON: Test will save and submit automatically when time expires.              |
| OFF ON 3                                                                    |
| 🔽 Display After 08/09/2012 🛛 📓 10:12 PM 💿                                   |
| Enter dates as mm/dd/yyyy. Time may be entered in any increment.            |
| Display Until 08/14/2012 III 12:00 PM                                       |

0

- 10. Select the display time and day for the test from **Display After** and **Display Until**
- 11. Select the due date for the test if necessary
- 12. Leave the default setting: Include this test in Grade Center score calculations under Selfassessment options

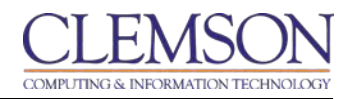

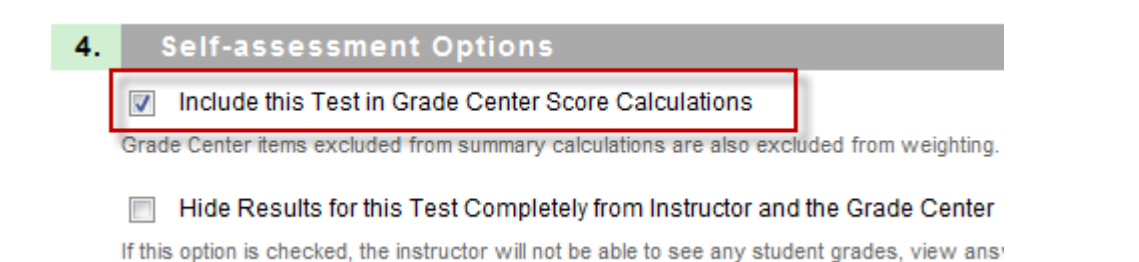

13. Check the options to display the type of feedback displayed upon completion of the test: score, submitted answers, correct answers, and feedback

| 5. | Test Feedback                                         |          |                   |   |  |
|----|-------------------------------------------------------|----------|-------------------|---|--|
|    | Select the Type of Feedback Displayed Upon Completion |          |                   |   |  |
|    |                                                       | <b>V</b> | Score             | 1 |  |
|    |                                                       |          | Submitted Answers |   |  |
|    |                                                       |          | Correct Answers   |   |  |
|    |                                                       |          | Feedback          |   |  |
|    |                                                       | -        |                   |   |  |

- 14. Select test presentation mode: **All at Once** to present the entire test on one screen, or **One at a Time** to present one question at a time. You may check the box to **prohibit backtracking** to prevent changing the answer to a question that has already been submitted
- 15. Check the box to **Randomize Questions** to randomize questions for each test attempt.

| 6. | Test Presentation                                                 |  |  |  |  |
|----|-------------------------------------------------------------------|--|--|--|--|
|    | Presentation Mode                                                 |  |  |  |  |
|    | All at Once<br>Present the entire Test on one screen.             |  |  |  |  |
|    | One at a Time<br>Present one question at a time.                  |  |  |  |  |
|    | Prohibit Backtracking Prevent changing the answer to a question t |  |  |  |  |
| -  | Randomize Questions<br>Randomize questions for each Test attempt. |  |  |  |  |

## 16. Click Submit